## Lista de verificação do VeriSeq NIPT Solution v2 Sample Prep PARA UTILIZAÇÃO EM DIAGNÓSTICO IN VITRO

### Processar amostras

- 1 Execute os seguintes passos para cada alíquota:
  - a Centrifugue a  $1600 \times g$  durante 10 minutos a 4 °C.
  - b Inicie o isolamento do plasma no prazo de 15 minutos.
- Inspecione para confirmar se cada tubo contém pelo menos 1,5 ml de plasma acima da camada leucocitária.
- □ 3 Destape os tubos e volte a colocá-los nos suportes dos tubos.

### Isolar plasma

- 1 Introduza o ID do lote e o nome de utilizador.
- Carregue uma folha de amostras ou clique em No Sample Sheet (Sem folha de amostras).
- □ 3 Selecione o tamanho do lote.
- 4 Selecione o número de NTCs (controlos sem modelo).
- 5 Carregue as amostras, pontas e placas (com o código de barras voltado para a direita) no suporte.
- 6 Observe os passos automáticos.
- Quando terminar, clique em Unload
  (Descarregar) para descarregar a plataforma.
- 8 Remova a placa de poços profundos de Plasma intermédio.
  - a Inspecione a placa para verificar se os volumes são consistentes.
  - b Anote quaisquer inconsistências.
  - ☐ c Sele a placa, carregue de forma equilibrada e centrifugue a 5600 × g durante 10 minutos.
- 9 Clique em **Yes** (Sim).
- 10 Remova o selo da placa e volte a colocar no suporte.
- □ 11 Observe os passos automáticos.
- 12 Quando terminar, clique em Unload (Descarregar) para descarregar a plataforma.
- 13 Quando solicitado pelo Workflow Manager (Gestor de fluxo de trabalho), esvazie os suportes e a plataforma.
- ☐ 14 Remova a placa de poços profundos de Plasma final.
- 15 Inspecione a placa para verificar se os volumes são consistentes, se existem sedimentos celulares visíveis e hemólise excessiva.

- 16 Invalide as amostras com sedimentos celulares visíveis ou hemólise excessiva.
- 17 Introduza comentários sobre os poços afetados.

#### PONTO DE PARAGEM DE SEGURANÇA

Se parar, coloque o selo na placa de plasma final e armazene a uma temperatura entre 2 °C e 8 °C até um máximo de 7 dias.

#### Lista de verificação do VeriSeq NIPT Solution v2 Sample Prep PARA UTILIZAÇÃO EM DIAGNÓSTICO IN VITRO

## Extração de cfDNA

- □ 1 Pontas de carregamento.
- Introduza a localização da primeira e da última ponta de cada rack de pontas.
- 3 Leia os códigos de barras da caixa de extração.
- 4 Introduza o nome de utilizador ou as iniciais do preparador do reagente.
- 5 Leia os códigos de barras da caixa de acessórios.
- 6 Introduza o nome de utilizador ou as iniciais do preparador do reagente.
- Retire o selo da placa de poços profundos de Plasma e carregue as placas (com o código de barras voltado para a direita) no suporte.
- Em lotes de placas parciais, coloque um selo recortado nos poços não utilizados (colunas 4–12 para lotes de 24 amostras e colunas 7–12 para lotes de 48 amostras).
- 9 Carregue a placa de ligação de ADN no tubo de vácuo.
- 10 Selecione a caixa de verificação Are DNA Binding Plate Columns Sealed? (As colunas da placa de ligação de ADN estão seladas?) e, em seguida, clique em OK.
- 11 Coloque os reagentes em recipientes e carregue.
- 12 Transfira os reagentes para os reservatório de poços profundos e carregue.
- 13 Aguarde pela conclusão da verificação do volume de reagente.
- 14 Confirme se o recipiente de resíduos de vácuo não está a mais de metade da sua capacidade (recomenda-se que esteja vazio).
- □ 15 Observe os passos automáticos.
- ☐ 16 Centrifugue a placa de ligação de ADN a 5600 × g durante 10 minutos.

- □ 17 Durante a centrifugação, limpe o vácuo com EtOH a 70%.
- 18 Após a centrifugação, retire os selos dos poços que contêm as amostras da placa de ligação de ADN e coloque-a por cima da placa de eluição de cfDNA.
- □ 19 Observe os passos automáticos.
- 20 Após a incubação, selecione a caixa de verificação Plates are assembled as indicated (As placas estão montadas conforme indicado).
- 21 Centrifugue a placa de ligação de ADN a 5600 x g durante 2 minutos.
- 22 Inspecione a placa de eluição de cfDNA para verificar se os volumes são consistentes
- 23 Coloque o selo e preserve a placa de eluição de cfDNA para a preparação da biblioteca.
- Quando terminar, clique em Unload
  (Descarregar) para descarregar a plataforma.
- 25 Retire todos os suportes e limpe a plataforma do ML STAR.
- 26 Introduza comentários sobre os poços afetados.
- $\Box$  27 Execute um dos seguintes passos:
  - Para continuar a Preparar bibliotecas, clique em Yes (Sim).
  - Para parar, clique em **Exit** (Sair).

#### PONTO DE PARAGEM DE SEGURANÇA

Se parar, coloque o selo na placa de eluição de cfDNA e armazene entre -25 °C e -15 °C até um máximo de 7 dias.

### Preparar bibliotecas

- Proceda à leitura dos códigos de barras das caixas de preparação da biblioteca.
- Introduza o nome de utilizador ou as iniciais do preparador do reagente.
- Leia os códigos de barras da caixa de acessórios.
- 4 Introduza o nome de utilizador ou as iniciais do preparador do reagente.
- □ 5 Pontas de carregamento.
- 6 Introduza a localização da primeira ponta de cada rack de pontas.
- $\Box$  7 Carregue as placas.
- □8 Coloque os reagentes nos reservatórios de poços profundos e carregue.
- 9 Coloque os reagentes em recipientes e carregue.
- 10 Aguarde pela conclusão da verificação do volume de reagente.
- □ 11 Observe os passos automáticos.
- $\Box$  12 Quando terminar, clique em Unload
  - (Descarregar) para descarregar a plataforma.
- □ 13 Inspecione a placa de bibliotecas para verificar se os volumes são consistentes.
- 14 Se armazenar, sele e guarde a placa de bibliotecas.
- $\Box$  15 Retire os suportes e limpe a plataforma.
- 16 Introduza comentários sobre os poços afetados.
- $\Box$  17 Execute um dos seguintes passos:
  - Para continuar para a Quantificar bibliotecas, clique em Yes (Sim).
  - Para parar, clique em **Exit** (Sair).
- 18 A menos que esteja a parar, proceda de imediato à quantificação.

Julho de 2019 PROPRIEDADE DA ILLUMINA

## Lista de verificação do VeriSeq NIPT Solution v2 Sample Prep PARA UTILIZAÇÃO EM DIAGNÓSTICO IN VITRO

### PONTO DE PARAGEM DE SEGURANÇA

Se parar, coloque o selo na placa de bibliotecas antes de armazenar. A placa de bibliotecas mantém-se estável até um máximo de 7 dias a contar da data de preparação a uma temperatura entre -25 °C e -15 °C.

| Quantificar | bibl | liotecas |
|-------------|------|----------|
| Quantinoa   |      | notocat  |

- Leia os códigos de barras da caixa de acessórios.
- Introduza o nome de utilizador ou as iniciais do preparador do reagente.
- □ 3 Carregue as pontas no suporte de pontas.
- 4 Retire o selo da placa de bibliotecas e, em seguida, carregue as placas.
- □ 5 Carregue os tubos de reagente sem tampas.
- 6 Coloque os reagentes nos recipientes de reagente e carregue.
- 7 Aguarde pela conclusão da verificação do volume de reagente.
- □8 Observe os passos automáticos.
- 9 Quando terminar, clique em **Unload** (Descarregar) para descarregar a plataforma.
- 10 Descarregue a placa de bibliotecas, verifique se os volumes são consistentes, sele e armazene à temperatura ambiente.
- □ 11 Descarregue as placas de 96 poços e verifique se os volumes são consistentes.
- 12 Retire a placa de 384 poços e verifique se existe líquido nos poços apropriados.
- □ 13 Coloque um selo de alumínio na placa.
- $\Box$  14 Centrifugue a 1000 × g durante 20 segundos.
- ☐ 15 Incube à temperatura ambiente durante 10 minutos, ao abrigo da luz.
- ☐ 16 Retire todos os suportes e limpe a plataforma do ML STAR.
- 17 Após a incubação, remova o selo de alumínio e coloque a placa de 384 poços no leitor de microplacas.
- □ 18 Faça duplo clique no modelo VeriSeq NIPT para abrir o modelo no SoftMax Pro.
- 19 Selecione New Experiment (Novo ensaio) no separador Home (Início).

- 20 Selecione Read (Leitura).
- 21 Exporte os dados como XML, da seguinte forma.
  - Clique com o botão direito em Plate
    (Placa) e, em seguida, selecione Rename
    (Mudar o nome).
  - b Leia o código de barras da placa de quantificação e, em seguida, clique em OK.
  - c No canto superior esquerdo do ecrã, clique no ícone da placa e, em seguida, selecione Export (Exportar) no menu.
  - d Selecione a caixa de verificação Expt name (Nome de expt), defina a data da placa como não processada, defina o formato de saída como XML e, em seguida, clique em OK.
  - e Defina o nome e o caminho do ficheiro de saída e, em seguida, clique em **Save** (Guardar).
- 22 No ML STAR, introduza o ID do fluorómetro, introduza comentários para o ensaio e carregue o ficheiro XML.
- 23 Reveja os resultados da análise.
- 24 Introduza comentários sobre os poços afetados.
- 25 Avalie os resultados.
  - Se os resultados forem aprovados na especificação, avance para as bibliotecas de pool. Para obter especificações, consulte a tabela de métricas e limites de CQ no Manual do Software VeriSeq NIPT Solution v2 (documento n.º 100000067940).
  - Se os resultados falharem a especificação, o sistema interrompe o método. Repita os procedimentos de quantificação, começando pela *Preparação* na página 1.

# Lista de verificação do VeriSeq NIPT Solution v2 Sample Prep PARA UTILIZAÇÃO EM DIAGNÓSTICO IN VITRO

 $\square$  26 Execute um dos seguintes passos:

- Para continuar o pooling de bibliotecas, clique em Yes (Sim).
- Para parar, clique em **Exit** (Sair).

#### PONTO DE PARAGEM DE SEGURANÇA

Se parar, coloque o selo na placa e armazene a uma temperatura entre -25 °C e -15 °C até um máximo de 7 dias.

| Rihl | into  | 200         | do | noo | J |
|------|-------|-------------|----|-----|---|
| וטוס | 10160 | <i>J</i> a5 | ue | puu |   |

- Coloque a placa de bibliotecas no termociclador e execute o programa de desnaturação.
- $\square$  2 Centrifugue a placa de bibliotecas a 1000 × g durante 20 segundos.
- □ 3 Selecione a concentração do pool.
- ☐ 4 Carregue uma folha de amostras ou utilize a predefinição.
- $\Box$  5 Selecione **Start** (Iniciar).
- 6 Pontas de carregamento.
- 7 Carregue a placa de bibliotecas de desnaturação.
- □8 Carregue tubos de pool.
- 9 Coloque os reagentes nos recipientes de reagente e carregue.
- $\Box$  10 Pontas de carregamento.
- 11 Introduza a localização da primeira e da última ponta de cada rack de pontas.
- □ 12 Observe os passos automáticos.
- 13 Introduza comentários sobre os poços afetados.
- □ 14 Quando terminar, selecione **Unload** (Descarregar) para descarregar a plataforma.
- $\Box$  15 Retire o suporte de tubos.
- ☐ 16 Tape cada tubo de pooling, agite em vórtice e centrifugue brevemente.
- 17 Clique em OK.
- 18 Proceda à sequenciação das bibliotecas assim que possível após o pooling. Se necessário, sele a placa de bibliotecas e armazene entre os -25 °C e os -15 °C durante até 7 dias de armazenamento cumulativo para poder voltar a fazer o pool.

### PONTO DE PARAGEM DE SEGURANÇA

Se parar, coloque as tampas nos tubos de pooling e armazene a uma temperatura entre -25 °C e -15 °C até um máximo de 7 dias.

# Preparar pools de bibliotecas para sequenciação

- Adicione os seguintes consumíveis ao cartucho de reagentes e proceda à pipetagem para misturar.
  - Tampão de hibridização de 900 µl
  - Pool A de 450 µl
- Avance com a sequenciação num sistema de sequenciação de nova geração.
- □ 3 Se necessário, repita este procedimento para o Pool B.
  - Para alcançar um intervalo de densidade do cluster-alvo, pode ser feito um novo pool da placa de bibliotecas utilizando uma concentração de pool diferente no Hamilton. Ao realizar novamente o pool invalida o pool original.
  - Em alternativa, a razão do pool para HT1 (450+900ul) pode ser modificada para alcançar um intervalo de densidade do cluster-alvo.